ファイルを開いた際に警告が表示された場合の対処

注)「契約外用請求システム」を開いた際に、上部にピンク色の「セキュリティリス ク」というメッセージが表示された場合は、以下の手順を行ってください。

i. ファイルを一度閉じ、ファイルのアイコンを右クリックします。

メニューが表示されるので、下部にある「プロパティ」をクリックします。

| 開く(O)             |
|-------------------|
| 新規(N)             |
| 印刷(P)             |
| Skype で共有         |
| 🗙 Code で開く        |
| 🔷 OneDrive に移動(M) |
| 7-Zip >           |
| 😻 コピーを送信          |
| 🖒 共有              |
| プログラムから開く(H)      |
| 🥖 セキュリティ脅威のスキャン   |
| 送る(N) >           |
| 切り取り(T)           |
| ⊐Ľ-(C)            |
| ショートカットの作成(S)     |
| 削除(D)             |
| 名前の変更(M)          |
| プロパティ(R)          |

 ii. 下部の「セキュリティ」の場所にある、①「許可する」のチェックボックスをク リックしてチェックを入れます。チェックを入れたら、一番下の②「適用」、③ 「OK」の順にクリックします。

| 🖪 契約外用請求                                                                                                    | システ <u>ム</u> _20221219.xlsmのプロパティ                        | $\times$   |  |
|----------------------------------------------------------------------------------------------------|----------------------------------------------------------|------------|--|
| 全般 セキュリ                                                                                                    | ティ 詳細 以前のバージョン                                           |            |  |
| ×                                                                                                    | 契約外用請求システム_20221219.xlsm                                 |            |  |
| ファイルの種類:                                                                                                    | Microsoft Excel マクロ有効ワークシート (.xlsm)                      | _          |  |
| プログラム:                                                                                                    | x Excel 変更( <u>C</u> )                                   |            |  |
| 場所:                                                                                                    | C:¥Users¥webma¥Desktop                                   | _          |  |
| サイズ:                                                                                                    | 75.8 KB (77,699 パイト)                                     |            |  |
| ディスク上<br>のサイズ:                                                                                                    | 76.0 KB (77,824 パイト)                                     | _          |  |
| 作成日時:                                                                                                    | 2022年12月22日、11:58:00                                     |            |  |
| 更新日時:                                                                                                    | 2022年12月22日、11:58:00                                     |            |  |
| アクセス日時:                                                                                                    | 2022年12月22日、12:02:39                                     |            |  |
| 属性:                                                                                                    | 読み取り専用( <u>R</u> ) □ 隠しファイル( <u>H</u> ) 詳細設定( <u>D</u> ) |            |  |
| セキュリティ: このファイルは他のコンピューターから取得し<br>たものです。このコンピューターを保護するた ☑ 許可する(K)<br>め、このファイルへのアクセスはブロックされる<br>可能性があります。<br>(3) (2) |                                                          |            |  |
|                                                                                                    | OK キャンセル 適用( <u>/</u>                                    | <u>4</u> ) |  |

iii. 再度ファイルを開くと、プログラムが使用できるようになります。
 手順書 2. 請求システムの使用からプログラムの利用を開始してください。

注) 上記の手順 ii でチェックボックスが表示されない場合

i. 上部にある「ファイル」をクリックします。

| 自動保存 ● カ 日 り~ (             | <'` 🛱 🖪 • ť      | ] 🗆 🌣 🗗           | <b>⊽</b> ≉           | 家用データ変換2023 | 0324-1_経理用.xlsm 🗸 |
|-----------------------------|------------------|-------------------|----------------------|-------------|-------------------|
| ファイル <u>ホーム</u> 挿入 /        | ページ レイアウト        | 数式 データ            | 校閲 表示                | · 自動化 開     | 発 ヘルプ             |
|                             | MS Pゴシック         | <b>~</b> 12       | - A^ A =             | = = *       | 設新り返して全体を表示       |
|                             | B I <u>U</u> ~ [ | 🗄 -   🔗 - 🗚       | •   <sup>𝔅</sup> = ■ | = ≡   = =   | 回 セルを結合して中央       |
| クリップボード 5                   |                  | フォント              | Г                    |             | 配置                |
| 🛞 セキュリティ リスク <u>このファイルの</u> | ソースが信頼できないた      | め、 Microsoft (こより | マクロの実行がブロ            | ックされました。    | 詳細を表示             |
| B1 • : × •                  | f <sub>x</sub>   |                   |                      |             |                   |
| ВС                          | D E              | F                 | G H                  | I           |                   |

ii. 左のメニューの最下部にある「オプション」をクリックします。

| アカウント   |
|---------|
| フィードバック |
| オプション   |
| オプション   |

iii. 最下部の「トラストセンター」をクリックし、右側の「トラストセンターの設定」をクリックします。

| Excel のオプション     |                                          |
|------------------|------------------------------------------|
| 全般               | □=□<br>□=□ Excelの基本オプションを設定します。          |
| 数式               |                                          |
| データ              | ユーザー インターフェイスのオプション                      |
| 文章校正             | 複数ディスプレイを使用する場合: ①                       |
| 保存               | <ul> <li>表示を優先した最適化(<u>A</u>)</li> </ul> |
| 言語               | ◎ 互換性に対応した最適化 (アプリケーションの再起動が。            |
| アクセネンドリティ        | ✔ 選択時にミニ ツール バーを表示する(M) 🕕                |
|                  | ✓ 選択時にクイック分析オプションを表示する(Q)                |
| <b>詳細設定</b>      | ✓ 入力時に [データ型に変換] を表示( <u>D</u> ) ①       |
| リボンのユーザー設定       | □ リアルタイムのプレビュー表示機能を有効にする(上) ①            |
| クイック アクセス ツール バー | □ リボンを自動的に折りたたむ( <u>N</u> ) ①            |
| 75.42            | □ 既定で Microsoft Search ポックスを折りたたむ(E) ①   |
| 7142             | ヒントのスタイル(凡): ヒントに機能の説明を表示する ▼            |
| トラスト センター        | <u> </u>                                 |

| Excel のオプション              |                                                                                     | ?     | × |
|---------------------------|-------------------------------------------------------------------------------------|-------|---|
| 全般<br>数式                  | ● ドキュメントを安全に守り、コンピューターを正常で安全な状態に保ちます。                                               |       |   |
| データ                       | セキュリティと詳細情報                                                                         |       |   |
| 文章校正                      | Office.com にアクセスして、プライバシー保護とセキュリティに関する詳細をご確認ください。                                   |       |   |
| 保存                        | Microsoft トラスト センター                                                                 |       |   |
|                           | Microsoft Excel トラスト センター                                                           |       |   |
| アクセシヒリテイ<br>=***========= |                                                                                     |       | _ |
|                           | トラストビンターではビキュリティンフライハシーに開める設定を行います。この設定により、コンビューターを休護することができます。この設定は変更しないことをお勧めします。 | 殳定(工) | ) |
| リホンのユーサー設定                |                                                                                     |       |   |
| クイック アクセス ツール ハー          |                                                                                     |       |   |
| アドイン                      |                                                                                     |       |   |
| トゥスト センター                 |                                                                                     |       |   |

iv. 左のメニューから「信頼できる場所」をクリックし、次に右下の「新しい場所の追加」 をクリックします。

| トラスト センター      |                                                                                                   | ?                 | ×            |
|----------------|---------------------------------------------------------------------------------------------------|-------------------|--------------|
| 信頼できる発行元 1     | 信頼できる場所                                                                                           |                   |              |
| 信頼できる場所        | 整生。7かこの相応はオペア コーノルを胆ノのに立会か相応でもスレ目からわます 相応を応声または冷かけませほんは スの相応                                      | ボウムホセスマレた政        | 語列 ア/        |
| 信頼済みドキュメント     | ヨロ・レイワンの方にはタイト、ファインと用いいに女主な物力とのなと兄なされより。物力を変更よれよ自加りな物ロは、その物力に<br>ださい。                             | アヌモ(のるここで唯        | ERGU (N      |
| 信頼できるアドイン カタログ | パス 説明                                                                                             | 更新日 ▼             |              |
| アドイン           | ユーザー指定の場所                                                                                         | 2022/12/12        |              |
| ActiveXの設定     | C:¥Users¥webma¥Desktop¥<br>C:¥Users¥webma¥AppData¥Peaming¥Microsoft¥Ey Excel の映字の提頭: ユーザー フカート取りず | 2022/12/13        | 13:17        |
| ACTIVEA DECK   | C:¥Program Files¥Microsoft Office¥Root¥Office16¥X Excel の既定の場所: エーリー スタートアップ                      |                   |              |
| マクロの設定         | C:¥Users¥webma¥AppData¥Roaming¥Microsoft¥Te Excel の既定の場所: ユーザーテンプレート                              |                   |              |
| 保護ビュー          | C:¥Program Files¥Microsoft Office¥Root¥Office16¥S Excel の既定の場所: Office スタートアップ                    |                   |              |
| Jurt7_2" 1"_   | C:¥Program Files¥Microsoft Office¥Root¥Templates Excel の既定の場所: アプリケーション テンプレート                    |                   |              |
| メッピーンハー        | C:¥Program Files¥Microsoft Office¥Root¥Office16¥L Excel の既定の場所: アドイン                              |                   |              |
| 外部コンテンツ        |                                                                                                   |                   |              |
| ファイル制限機能の設定    | ポリシーによって設定された場所                                                                                   |                   |              |
| プライバシー オプション   |                                                                                                   |                   |              |
| フォームベースのサインイン  |                                                                                                   |                   |              |
|                |                                                                                                   |                   |              |
|                |                                                                                                   |                   |              |
|                |                                                                                                   |                   |              |
|                |                                                                                                   |                   |              |
|                | パス( <u>P</u> ): C:¥Users¥webma¥Desktop¥                                                           |                   |              |
|                | 說明( <u>D</u> ):                                                                                   |                   |              |
|                | 五世□· 2022/12/12 12:17                                                                             |                   |              |
|                | 史新口: 2022/12/13 13:1/ (2)                                                                         |                   |              |
|                |                                                                                                   |                   |              |
|                | 新しい場所の追加(A)                                                                                       | 削除( <u>R</u> ) 変更 | ( <u>M</u> ) |
|                | □ 自分のネットワーク上にある信頼できる場所を許可する (推奨しません)(W)                                                           |                   |              |
|                | □ すべての信頼できる場所を無効にする( <u>D</u> )                                                                   |                   |              |
|                |                                                                                                   |                   |              |
|                |                                                                                                   | OK 🚽              | Fャンセル        |

v. 「参照」ボタンをクリックし、プログラムが保存されているフォルダを指定します。 「この場所のサブフォルダーも信頼する」にチェックを入れます。

| Microsoft Office の信頼できる場所                                                                 | ?            | ×             |
|-------------------------------------------------------------------------------------------|--------------|---------------|
| 警告: この場所は、ファイルを開くのに安全な場所であると見なされます<br>たは追加する場合は、その場所が安全であることを確認してください。<br>パス( <u>P</u> ): | <b>t</b> 。場所 | を変更ま          |
| C:¥中村組請求書プログラム                                                                            |              |               |
|                                                                                           | <b>\$</b>    | 照( <u>B</u> ) |
| ☑ この場所のサブフォルダーも信頼する(S)                                                                    |              |               |
| 記明( <u>D</u> ):                                                                           |              |               |
|                                                                                           |              |               |
| 作成日時: 2023/03/28 10:58                                                                    |              |               |
| ОК                                                                                        | \$           | ヤンセル          |

vi. OK をクリックします。その後、一度プログラムを閉じます。
 再度プログラムを開くと、プログラムが使用できるようになります。
 手順書 2. 請求システムの使用からプログラムの利用を開始してください。